## Wi-Fi Setup Instructions SolaX Power

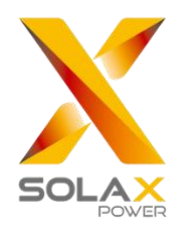

Wi-Fi: Looking for Networks... Turn Wi-Fi Off

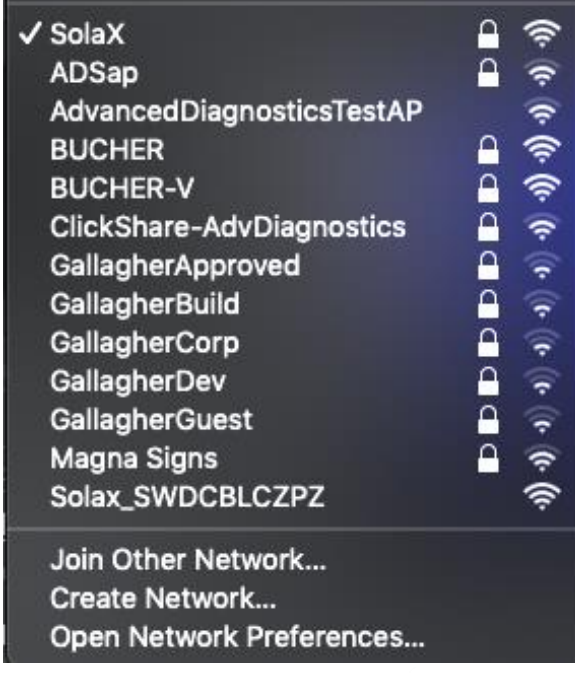

1. With any wireless enabled device such as a laptop, tablet, smartphone etc. navigate to the device settings> Wi-Fi. Here you will see a List of SSID's that are visible, find the SSID **Solax\_**\*\*\*\*\*\*\* as shown in the screenshot and connect to it.

Please note. the network may show 'unsecured network' on some devices, this is normal.

2. Once connected to the **Solax\_\*\*\*\*\*\*\* network**, open up any web browser on the device you are using. Some browsers will display a 'no internet connection' message. this is normal.

In the address bar at the top of the page. <u>NOT A</u> <u>GOOGLE SEARCH</u>, input the following IP address: **5.8.8.8** and press enter on the keyboard.

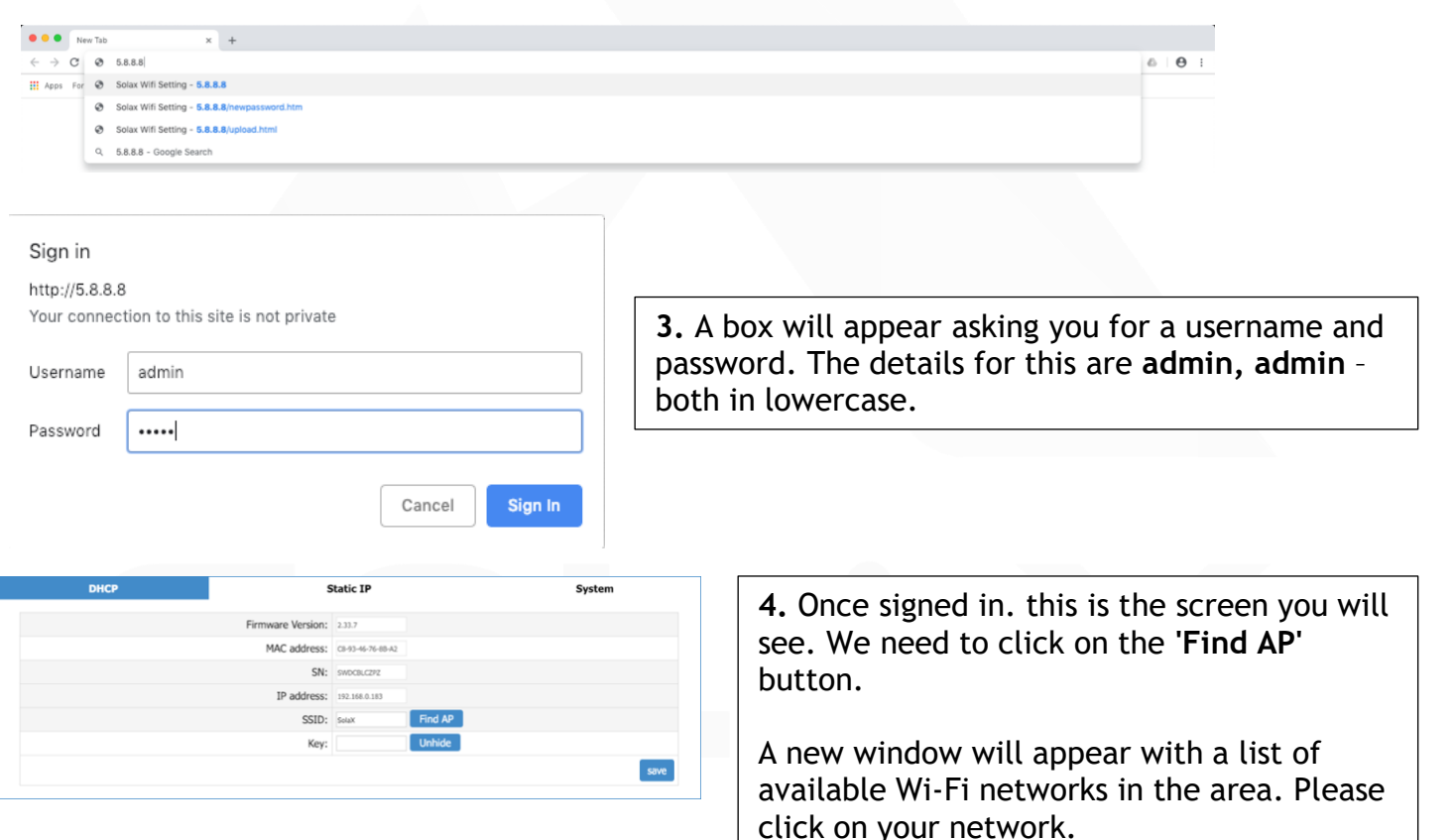

| SSID                      | Singnal |  |
|---------------------------|---------|--|
| SolaX                     | 82%     |  |
| BUCHER                    | 62%     |  |
| BUCHER-V                  | 60%     |  |
| ADSap                     | 25%     |  |
| AdvancedDiagnosticsTestAP | 20%     |  |

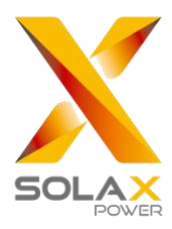

| SSID: | SolaX | Find AP |      |
|-------|-------|---------|------|
| Key:  |       | Unhide  |      |
|       |       |         | save |

Save Config Done!Please wait 15 seconds!!!Return

5. You will now be brought back to the first screen, in the 'Key' box please enter the pass-word used to connect to your own network in this box and click on 'save'.

Please note this is case sensitive and will not throw back an error if the password entered is incorrect.

**6.** The Wi-Fi connection is now complete. You can close the page down and reconnect back to your own network.

Visit www.solaxcloud.com and sign up to start monitoring your SolaX system.